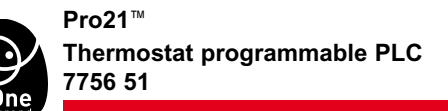

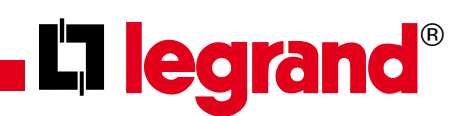

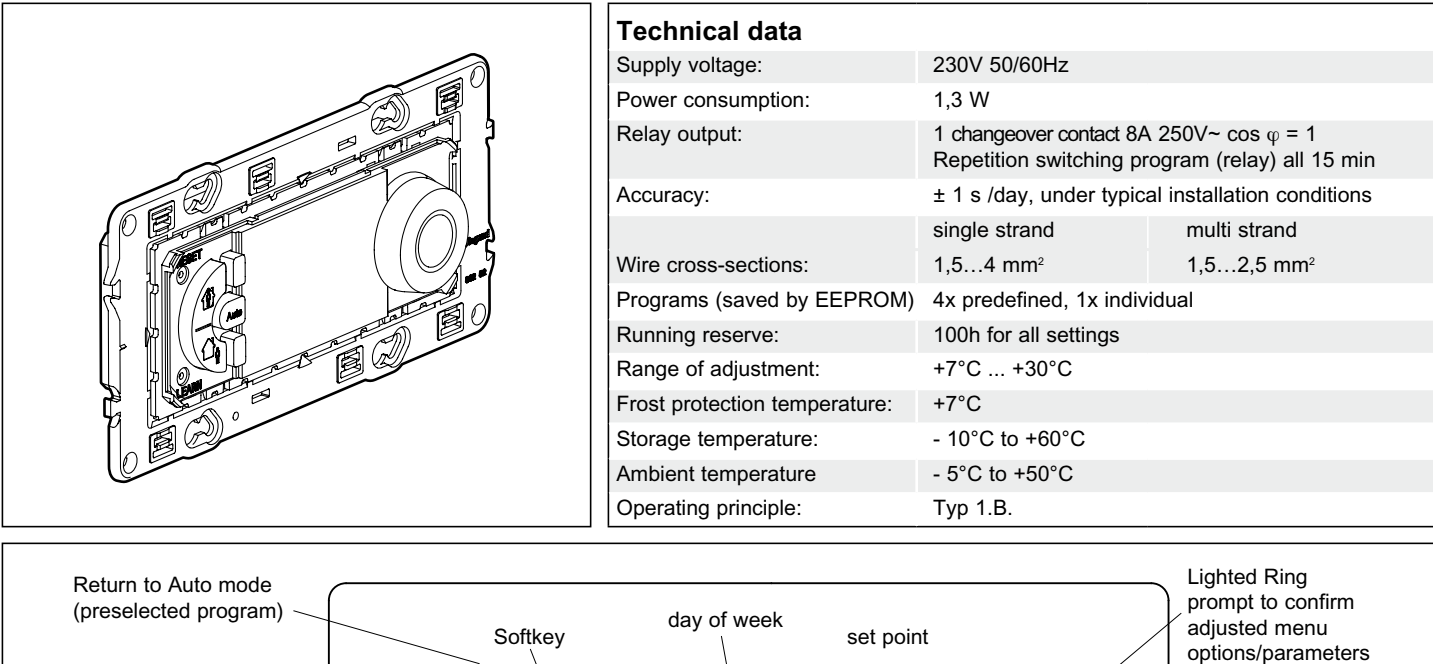

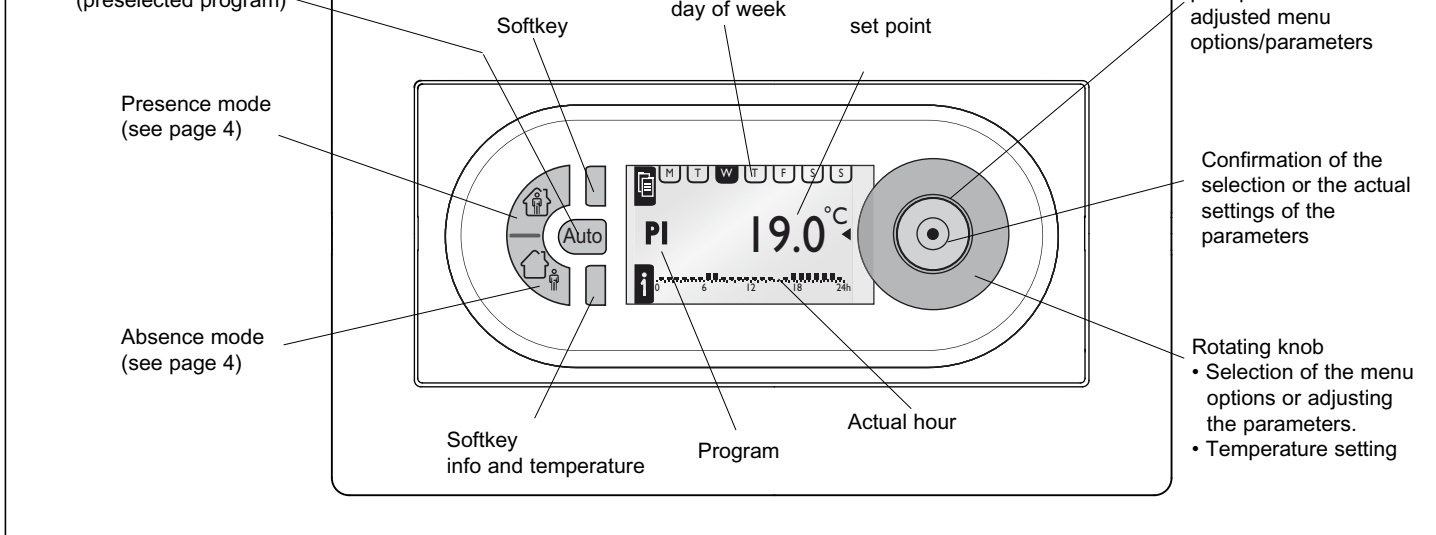

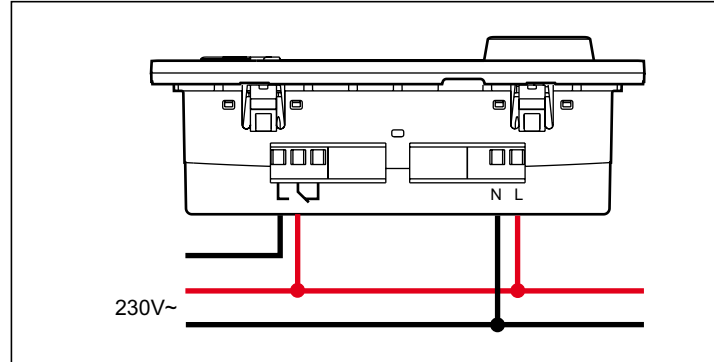

- For an optimal temperature control it is advisable to use a contactor when operating with a load greater than 4A.
- Use the same power supply phase for supply and relay.
- The thermostat can be connected with devices of the product series of "In One by Legrand" and be controlled by the PLC interface by the power line. With first start-up the thermostat does not control other devices of the product series of "In One by Legrand".

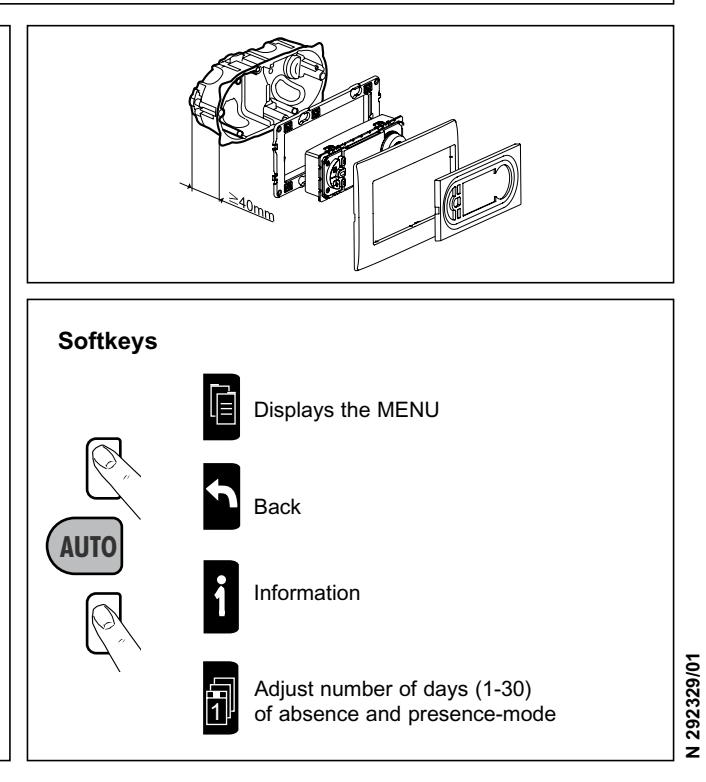

| MENU                                                                                                    |                                                                                                    |                                                                                                    |                                                                                                    |                                                                                                    |                                  |  |  |
|----------------------------------------------------------------------------------------------------|----------------------------------------------------------------------------------------------------|----------------------------------------------------------------------------------------------------|----------------------------------------------------------------------------------------------------|----------------------------------------------------------------------------------------------------|----------------------------------|--|--|
| SETUP (PARAMETRAGE)                                                                                         |                                                                                                    |                                                                                                    |                                                                                                    |                                                                                                    |                                  |  |  |
|                                                                                                    | LANGUAGE (LANGUE)                                                                                                    | ENGLISH / DEUTSCH / FRANCAIS / ESPANOL / NEDERLANDS                                                               |                                                                                                    |                                                                                                    |                                  |  |  |
|                                                                                                    | DATE/TIME                                                                                                    | DATE                                                                                                    | TIME                                                                                                    | SUMMERTIME                                                                                                    | EUROPE, US<br>NONE, USER DEFINED |  |  |
|                                                                                                    | TEMPSETTINGS                                                                                                    | T° COMFORT                                                                                                    | T° REDUCED                                                                                                    |                                                                                                    |                                  |  |  |
|                                                                                                    | WALL COMPENS.                                                                                                    | + 0.0°C                                                                                                    |                                                                                                    |                                                                                                    |                                  |  |  |
|                                                                                                    | PRESENCE TIME                                                                                                    | 6-22 O'CLOCK                                                                                                    | 0-24 O'CLOCK                                                                                                    |                                                                                                    |                                  |  |  |
|                                                                                                    | DISPLAY                                                                                                    | CONTRAST                                                                                                    | BRIGHTNESS                                                                                                    | TNESS                                                                                                    |                                  |  |  |
| PROGRAMMES         P1- FULLTIME         M I I II II III IIII         M II IIIIIIIIIIIIIIIIIIIIIIIIIIIIIIIII | M T W T F S S  0 6 12 18 24h $M T W T F S S S  0 6 12 18 24h$ $M T W T F S S S  0 6 12 18 24h$ $M T W T F S S $ $0 6 12 18 24h$ | SELECT<br>INFO<br>MODIFY<br>RESET<br>SELECT<br>INFO<br>MODIFY<br>RESET<br>SELECT<br>INFO<br>MODIFY<br>RESET       | Symbols<br>ⓐ}3d<br>☆ ↔ 3d<br>☆ ↔ 3d<br>↓<br>☆ ↔ 3d<br>↓<br>↓<br>↓<br>↓<br>↓<br>↓<br>↓<br>↓<br>↓<br>↓<br>↓<br>↓<br>↓                                                                                                    | Presence mode - with indication of the<br>esidence days<br>Absence mode - with indication of the absence<br>days<br>Absence-frost - with indication of the absence<br>days<br>Heating engaged<br>manual operating mode<br>superordinate device active |                                  |  |  |
| 0 6 12 18 24h<br>P4- PART-TIME<br>1 1 1 1 5 5<br>06:00 - 08:00<br>12:00 - 22:00<br>0 6 12 18 24h<br>OPTIONS | M T W T F S S<br>06:00 - 22:00<br>0 6 12 18 24h<br>USER DEFINED<br>INFO                                                         | SELECT<br>INFO<br>MODIFY<br>RESET<br>CREATE / SELECT<br>INFO, MODIFY,<br>DELETE<br>THERM PROG CPL<br>7756 51 (XX) | [90]     [10]     [10]     [10]     [10]     [10]     [10]     [10]     [10]     [10]     [10]     [10]     [10]     [10]     [10]     [10]     [10]     [10]     [10]     [10]     [10]     [10]     [10]     [10]     [10]     [10]     [10]     [10]     [10]     [10]     [10]     [10]     [10]     [10]     [10]     [10]     [10]     [10]     [10]     [10]     [10]     [10]     [10]     [10]     [10]     [10]     [10]     [10]     [10]     [10]     [10]     [10]     [10]     [10]     [10]     [10]     [10]     [10]     [10]     [10]     [10]     [10]     [10]     [10]     [10]     [10]     [10]     [10]     [10]     [10]     [10]     [10]     [10]     [10]     [10]     [10]     [10]     [10]     [10]     [10]     [10]     [10]     [10]     [10]     [10]     [10]     [10]     [10]     [10]     [10]     [10]     [10]     [10]     [10]     [10]     [10]     [10]     [10]     [10]     [10]     [10]     [10]     [10]     [10]     [10]     [10]     [10]     [10]     [10]     [10]     [10]     [10]     [10]     [10]     [10]     [10]     [10]     [10]     [10]     [10]     [10]     [10]     [10]     [10]     [10]     [10]     [10]     [10]     [10]     [10]     [10]     [10]     [10]     [10]     [10]     [10]     [10]     [10]     [10]     [10]     [10]     [10]     [10]     [10]     [10]     [10]     [10]     [10]     [10]     [10]     [10]     [10]     [10]     [10]     [10]     [10]     [10]     [10]     [10]     [10]     [10]     [10]     [10]     [10]     [10]     [10]     [10]     [10]     [10]     [10]     [10]     [10]     [10]     [10]     [10]     [10]     [10]     [10]     [10]     [10]     [10]     [10]     [10]     [10]     [10]     [10]     [10]     [10]     [10]     [10]     [10]     [10]     [10]     [10]     [10]     [10]     [10]     [10]     [10]     [10]     [10]     [10]     [10]     [10]     [10]     [10]     [10]     [10]     [10]     [10]     [10]     [10]     [10]     [10]     [10]     [10]     [10]     [10]     [10]     [10]     [10]     [10]     [10]     [10]     [10]     [10]     [10 | actual temperature<br>reduced temperature<br>comfort temperature<br>6 Temperature 1 externe                                                                                                    |                                  |  |  |
|                                                                                                    | RESET SETTINGS                                                                                                    | PLC ID XXXXXX<br>V x.x dd/mm/yyyy                                                                                 | ext °C<br>2 <b>26</b> <sup>1</sup>                                                                                                    | 1 Temperature 2 externe                                                                                                    |                                  |  |  |

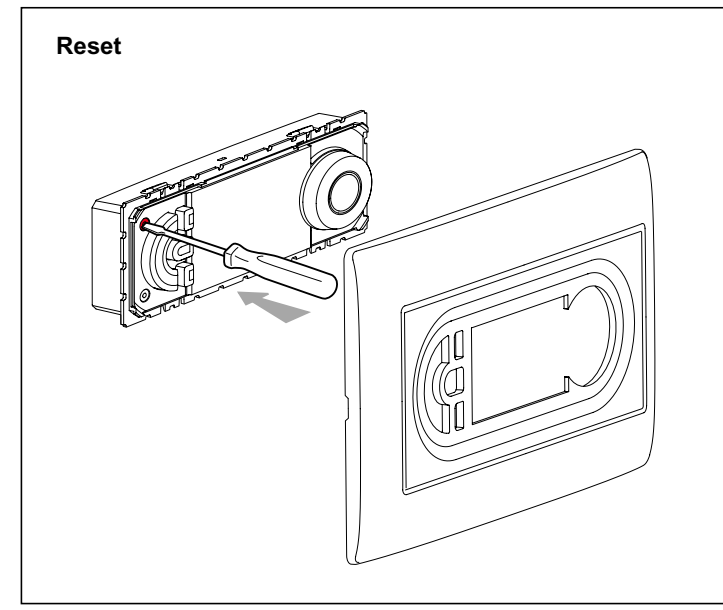

# Program information

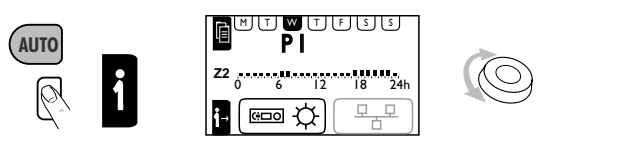

## Manual regulation

Modifies the setpoint directly in steps of 0,5 °C; this action doesn't affect the chosen mode. With the next automatic switching, either due to a program or because of a return to the auto mode, the setpoint is set back to the pre-selected value.

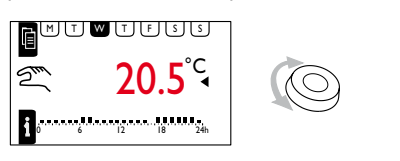

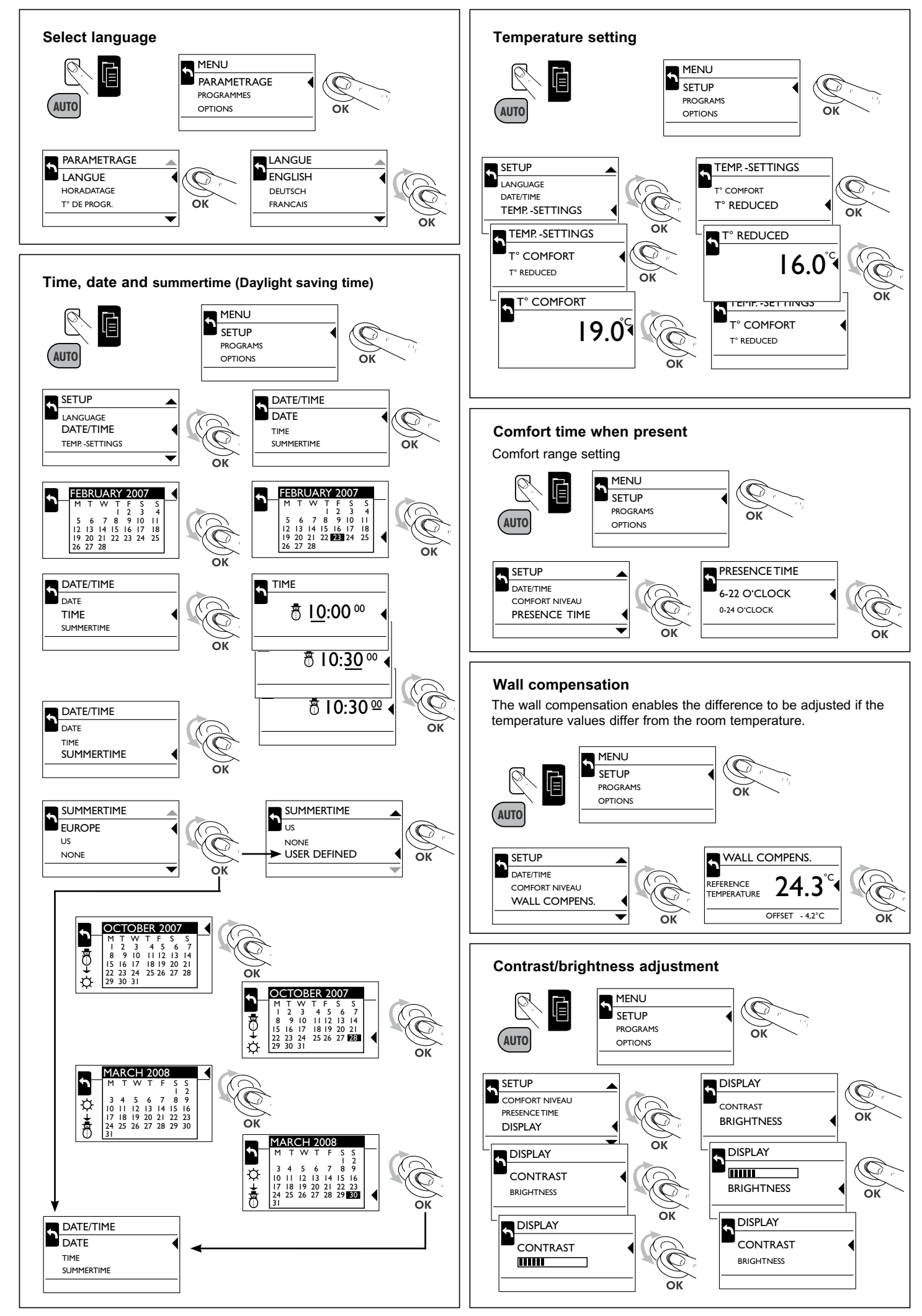

### Presence mode

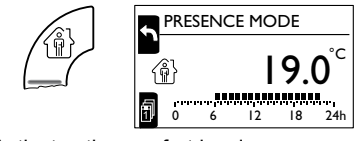

Activates the comfort level between 6:00-22:00/0:00-24:00, the rest of the day the reduced level is active. This mode can be initiated for an unlimited time or for a number of days between 1 and 30.

PI-FULLTIME

P3-SCHOOL

P2-UNEMPLOYED

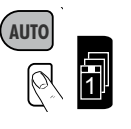

be set.

ted number of days will

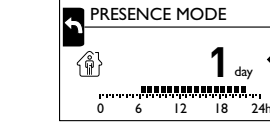

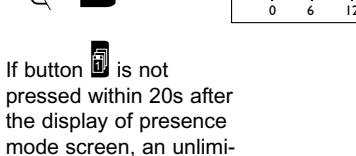

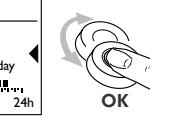

Adjust number of days (1-30) of presence-mode

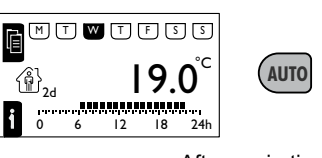

block I / I

P2-UNEMPLOYED

SELECT

INFO

After expiration of the adjusted days or pressing the key AUTO it returns to AUTO mode.

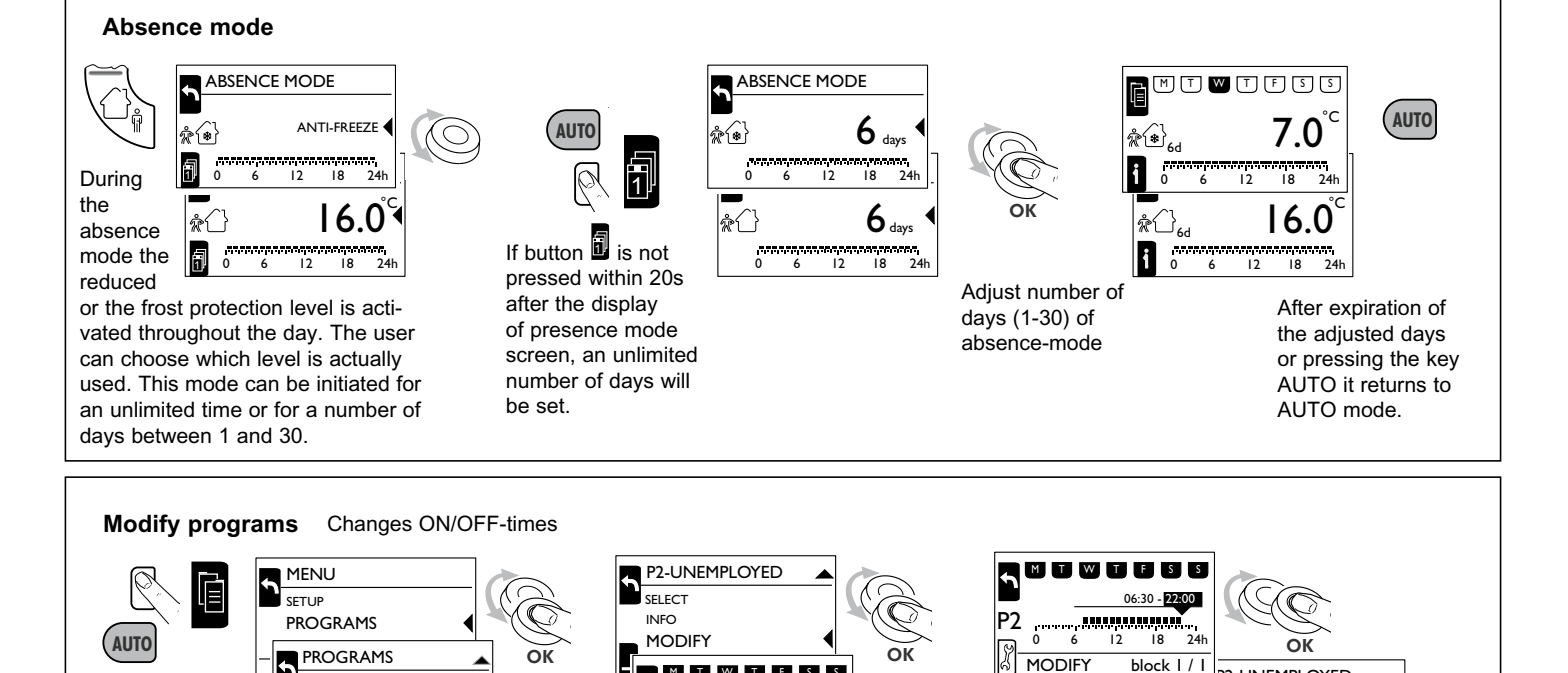

T W T F S S

P2

06:30 22:00

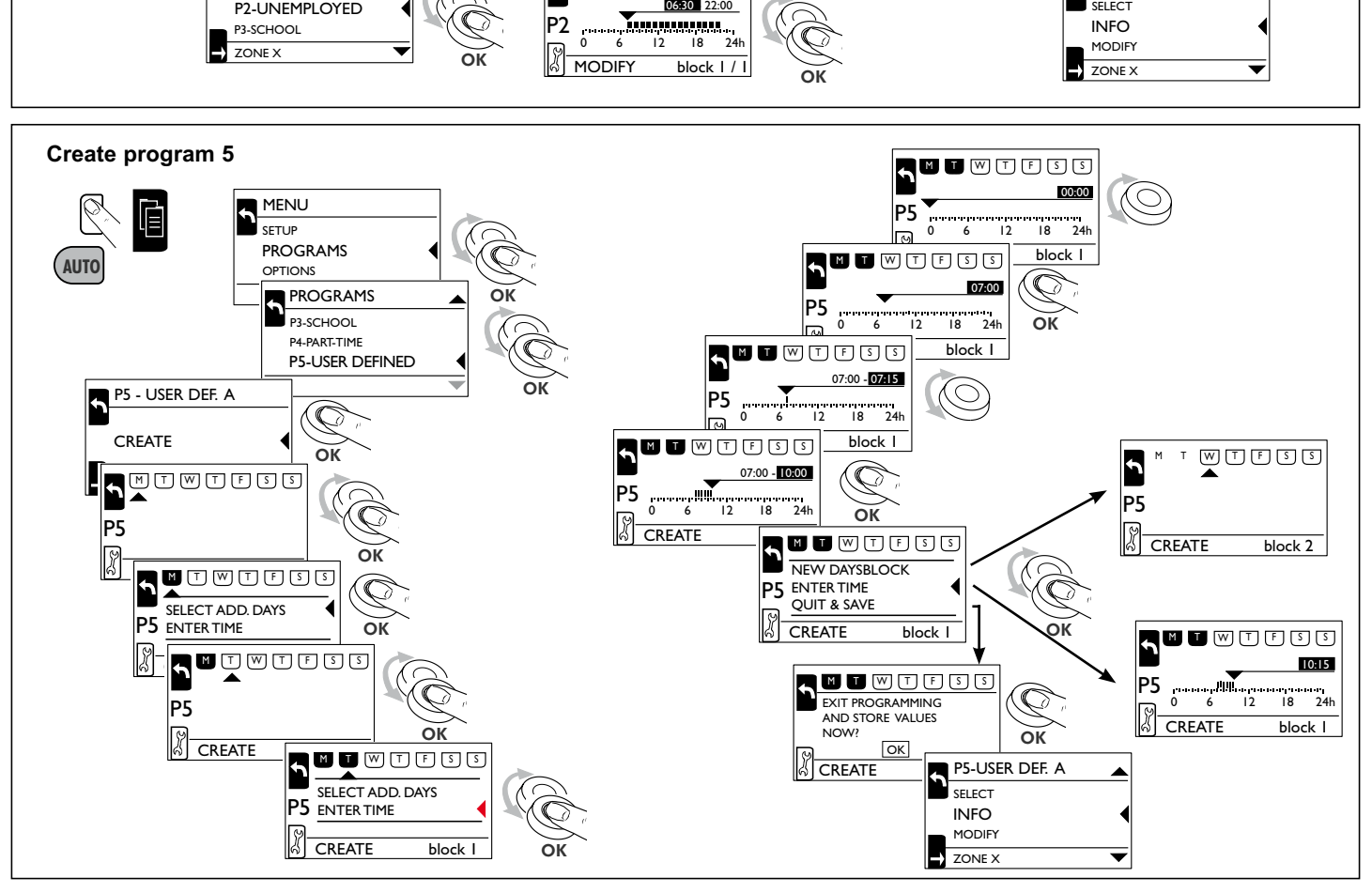

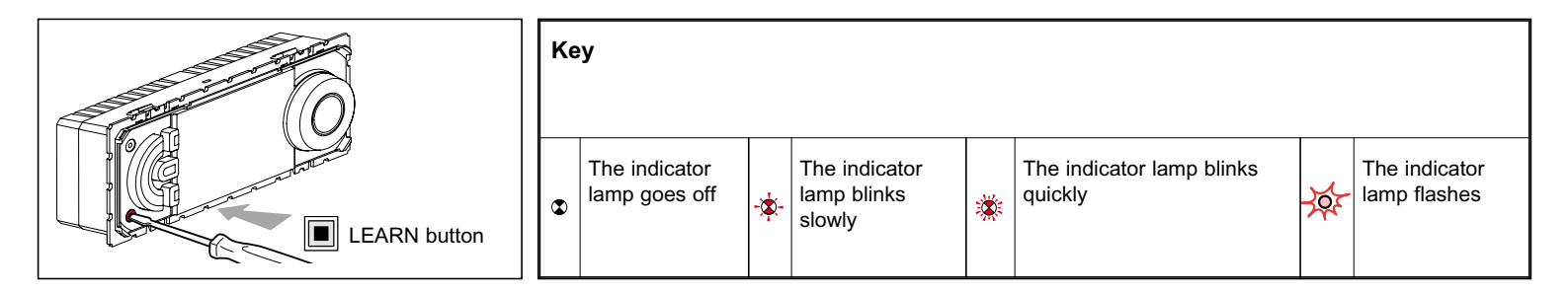

### Function

- As Transmitter: The thermostat can simultaneously control a set of receivers (mod. switch 036 00) that were linked to it during the learing<sup>(1)</sup> procedure.
  As Receiver: It can be controlled by a transmitter. The thermostat can take part in 32 different scenarios<sup>(2)</sup>, by locally executing control comands coming from other transmitters (mode: presence, absence, anti frost).
- <sup>(1)</sup>Learning: action of linking products to be controlled simultaneously from a central point. This linking is performed by applying the scenario learning procedure.

<sup>(2)</sup>Scenario: corresponds to the set of products (actuators) that are associated with a command key.

**Notes:** This "In One by Legrand" product can be linked to  $RF^{(4)}$  products by means of the PLC<sup>(3)</sup>/ $RF^{(4)}$  modular interface (Cat.No.036 06). <sup>(3)</sup>PLC = Power line carrier

<sup>(4)</sup>RF = Radio frequency

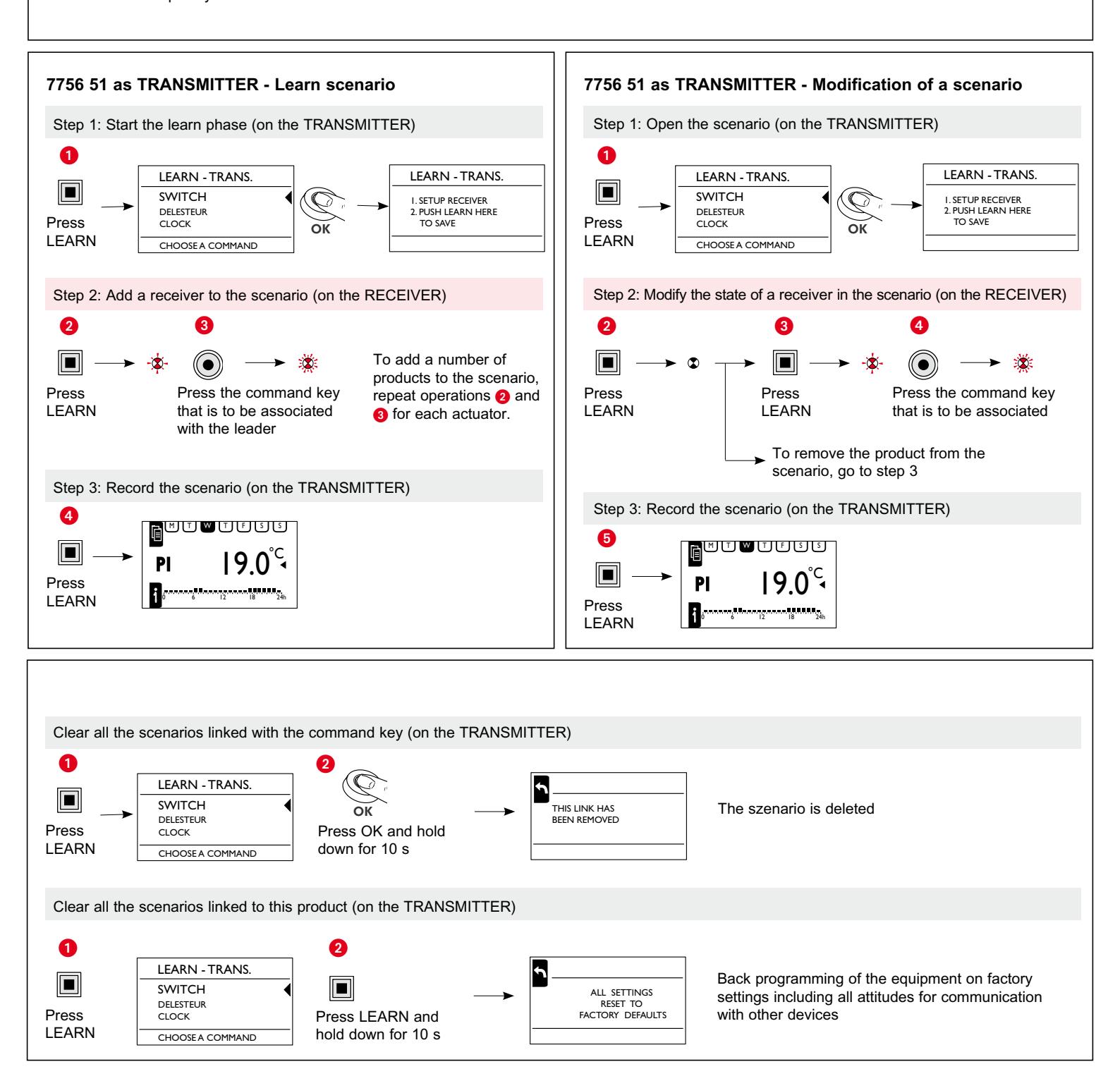

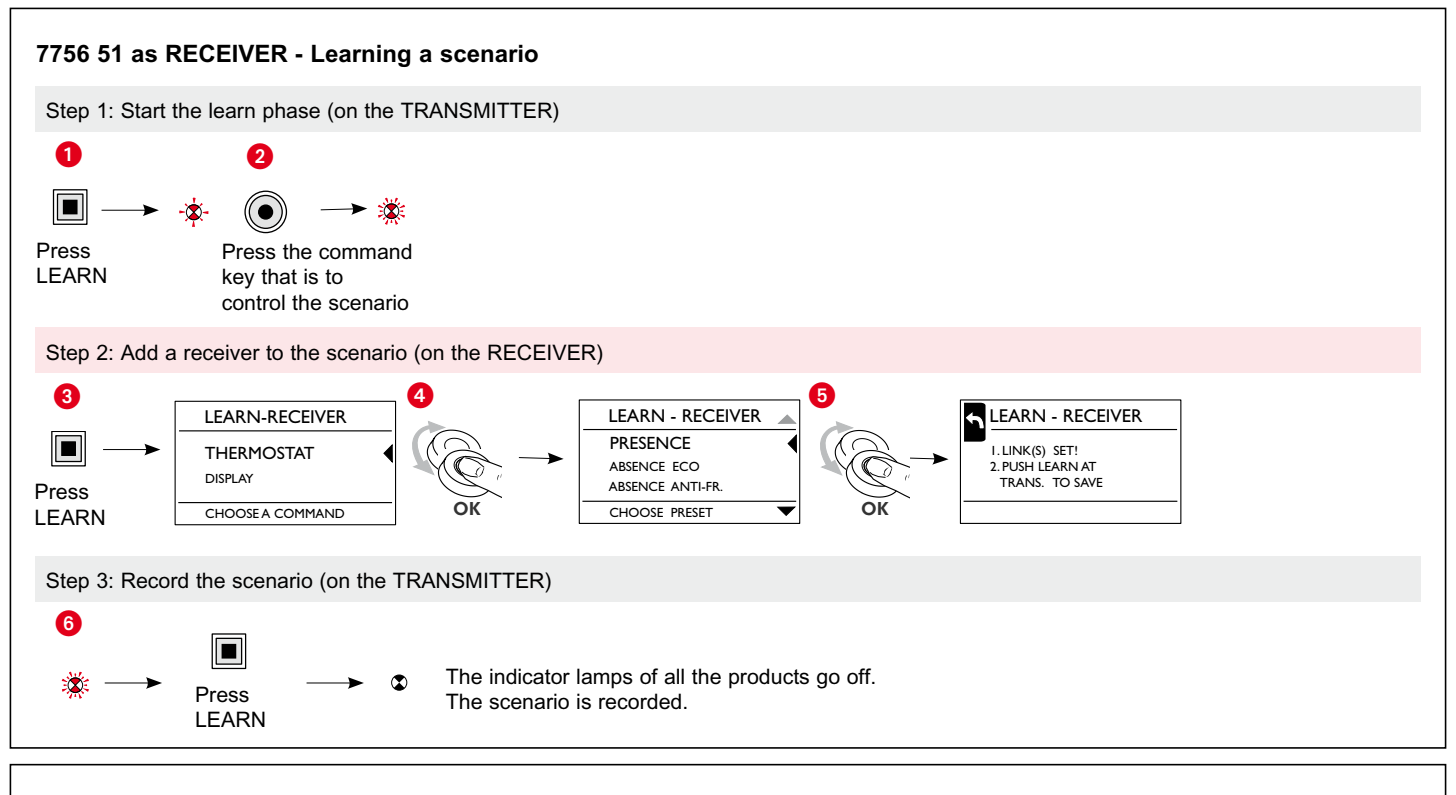

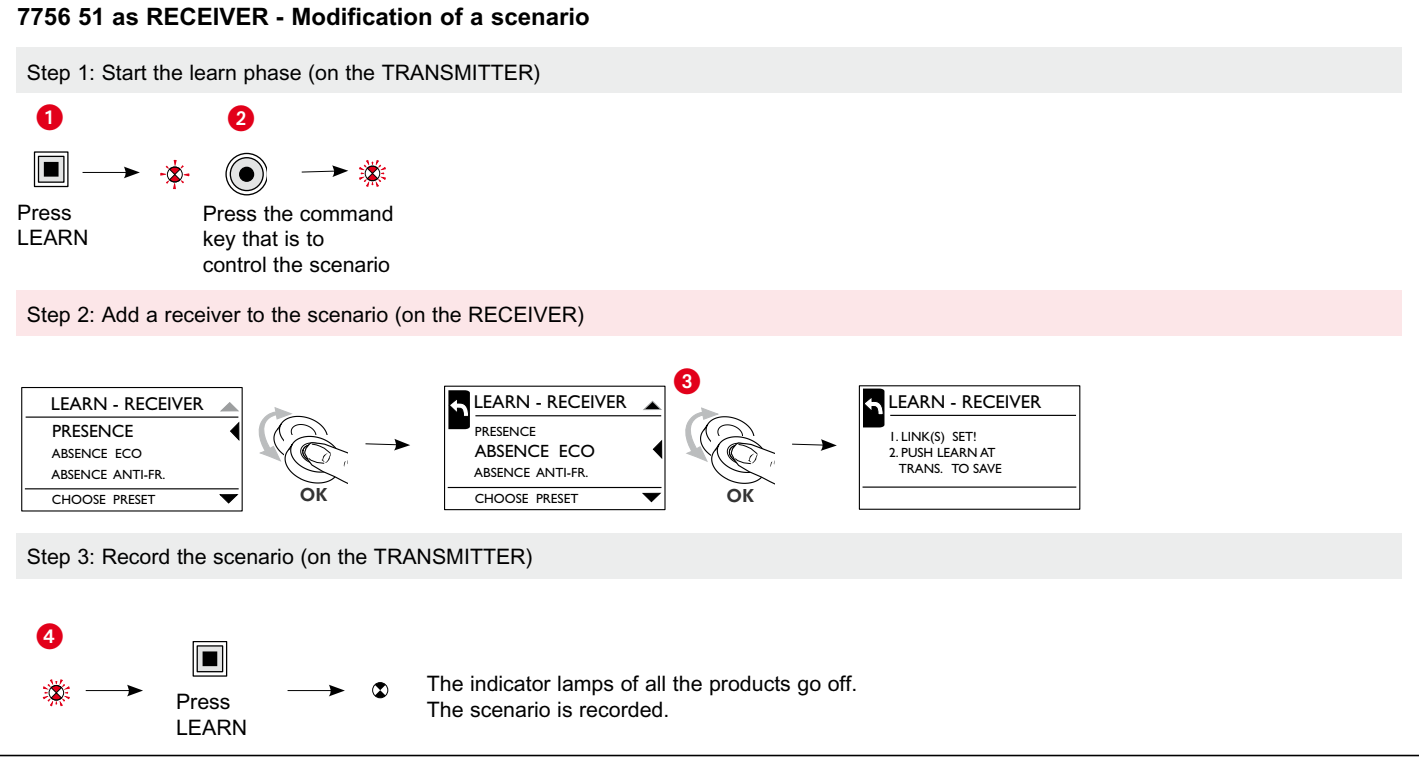

### **Problems and solutions**

| Problem                                                                              | Cause                                                                                                    | Solution                                                         |  |
|--------------------------------------------------------------------------------------|----------------------------------------------------------------------------------------------------|------------------------------------------------------------------|--|
| The learn indicator lamp is switched on for 10 seconds.                              | The number of stored transmitter addresses exceeds the maximum of 32.                                                                                         | Delete some (unused) scenarios.                                  |  |
| During the learning procedure the learn indicator lamp stops blinking.               | The learning mode shuts down automatically after 10 minutes without actions.                                                                                  | Restart the learning procedure.                                  |  |
| The programmed function button does not work.                                        | After pressing the learn button, there is a time-<br>window of 1 minute to press the function buttons.<br>After this the learning mode is left automatically. | Restart the learning procedure.                                  |  |
| On saving the scenario the learn indicator lamps of some receivers don't switch off. | The communication between devices isn't working properly.                                                                                                    | Check the cabling. Look for an interfering device; use a filter. |  |
| The relay (internal or actor) isn't switched on / off immediately                    | The switching command is executed with some delay.                                                                                                    | Wait 5 minutes; the commands are executed within this time.      |  |